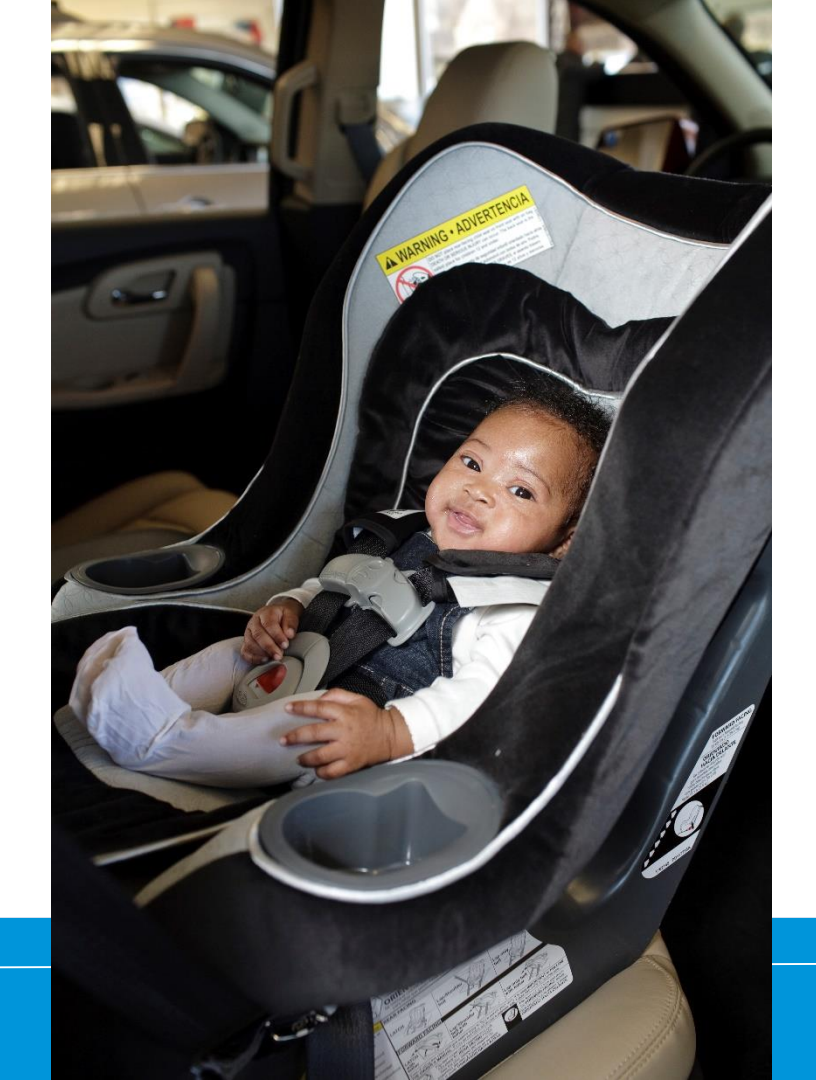

## How to Make an Online Profile

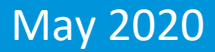

# Log in at http://cert.safekids.org

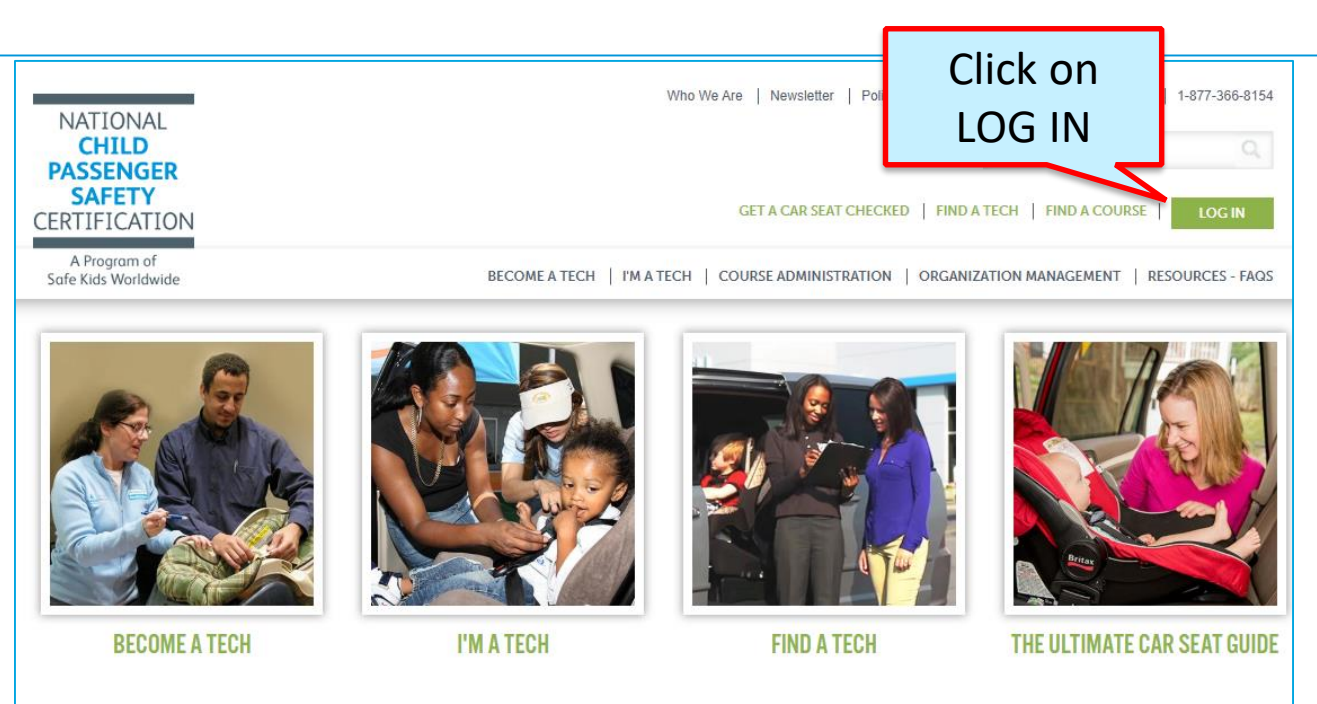

#### ABOUT CPS CERTIFICATION

Have you heard about events where folks get one-on-one personalized instruction on how to properly use their

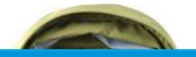

SAFE Bub

BUBBLE WRAP OR A CPS TECH? GO WITH THE TECH!

Bubble Wrap: Having Trouble Installing ...

## **Click on CPS Tech/Tech To Be**

| Home                                                                                                    |  |
|----------------------------------------------------------------------------------------------------|--|
| Log In                                                                                                    |  |
| CPS Tech/Tech to Be                                                                                                    |  |
| Log In - CPS Tech/Tech to Be                                                                                                    |  |
| In general, we've found that using using Google's Chrome instead of Microsoft's Internet Explorer for web browsing is noticeably faster. |  |
| There are two available log-in options. Please review your choices and click on the one that best meets your needs.                      |  |

This online system is for Certified Technicians, Instructors, course administrators and people who are interested in becoming a CPS-certified. Here are some of the things you can do in the Certification Management system:

- Make a CPS online profile (if you've never been CPS-certified)
- Register for a course (Certification or Renewal)

#### Portal

### Safe Kids Online Services -Login

### **New Signup**

Please click "New Individual Account" link in the left menu or "Create an Account" button on the right side if you have never made an online profile with Safe Kids before.

### Forgot Your Password?

Please click here to have your password emailed to you.

| Login                 | Call CPST Certification: |  |  |  |  |
|-----------------------|--------------------------|--|--|--|--|
| Username              | 202-875-6330             |  |  |  |  |
| Login Forgot Password | ord?                     |  |  |  |  |

### Don't have an account?

If you are am new to CPS Technician Certification? Click on the Create An Account button below to create an online profile.

Create an Account

### Need help logging in?

If you cannot remember your access information, select the "Forgot Password" link or contact our customer service team via email at <u>CPScert@safekids.org</u>or by calling 202-875-6330

### Make sure you don't have one already.

| Create New Individual A                                                | ccount                                                                                            |                                                                      |
|------------------------------------------------------------------------|---------------------------------------------------------------------------------------------------|----------------------------------------------------------------------|
| Directions: Please provide your nam                                    | ne and email address, then click Next. The requi                                                  | red fields are marked with *.                                        |
| Each Technician is required to have Safe Kids offers an organizational | ve their own email address on file for notifica<br><u>management system</u> to help manage and or | tions regarding their CPS certificatior<br>ganize agency affiliates. |
|                                                                        |                                                                                                   |                                                                      |
|                                                                        |                                                                                                   |                                                                      |
| First Name*                                                            |                                                                                                   |                                                                      |
| Middle Initial                                                         |                                                                                                   |                                                                      |
| Last Name*                                                             |                                                                                                   |                                                                      |
| Email*                                                                 |                                                                                                   |                                                                      |
| Confirm Email*                                                         |                                                                                                   |                                                                      |

## **Enter your personal information.**

| Menu                            | Portal                                                                                                    |  |  |  |
|---------------------------------|----------------------------------------------------------------------------------------------------|--|--|--|
| Log In<br>Forgot Your Password? | Create New Individual Account The required fields are marked with *.<br>Your profile information should be kept complete and up-to-date. This is necessary for us to contact you regarding your credential(s). If you have any questions please email us at <u>CPSCert@safekids.org</u> or call us at 1-877-366-8154 for help. |  |  |  |
|                                 | Directions: Please complete the forms below.                                                                                                    |  |  |  |
|                                 | Add Individual                                                                                                    |  |  |  |
|                                 | Personal Information Address Attributes                                                                                                    |  |  |  |
|                                 | Name                                                                                                    |  |  |  |
|                                 | Prefix (Salutation)                                                                                                    |  |  |  |
|                                 | Middle Initial                                                                                                    |  |  |  |
|                                 | Last Name* Prince                                                                                                    |  |  |  |
|                                 | Suffix (Jr., Sr., Credentials)                                                                                                    |  |  |  |
|                                 | Demographics                                                                                                    |  |  |  |
|                                 | Position Title Superhero                                                                                                    |  |  |  |
|                                 | Company Justice League                                                                                                    |  |  |  |
|                                 | Company Type* Other                                                                                                    |  |  |  |
|                                 | Work with SK Coalition* Yes V                                                                                                    |  |  |  |

#### Add Individual

## **Enter your address**

| Personal Information                                                                                                    | Address          | Attributes        |                   |                 |                          |             |        |
|----------------------------------------------------------------------------------------------------|------------------|-------------------|-------------------|-----------------|--------------------------|-------------|--------|
| r Mailing Address                                                                                                    | -                |                   | <u> </u>          |                 |                          |             |        |
|                                                                                                    | - mainig Audress |                   |                   |                 |                          |             |        |
| when necessary                                                                                                    | ur "Mailing Ad   | adress" is where  | e all printed cor | respondence w   | III be sent. Please be s | ure to upda | ateit  |
| internet incode any.                                                                                                    |                  |                   |                   |                 |                          |             |        |
|                                                                                                    | Country U        | JSA               |                   | •               |                          |             |        |
| Addres                                                                                                    | ss Line 1* 12    | 23 Warner Way     |                   |                 | Street / PO Box          |             |        |
| Addres                                                                                                    | ss Line 2        |                   |                   |                 | Suite / Apt# / Floor     |             |        |
| с                                                                                                    | ity/Town* M      | letropolis        |                   |                 |                          |             |        |
| State/                                                                                                    | Province*        | DC-District Of C  | olumbia           | ۲               |                          |             |        |
| Zip/Pos                                                                                                    | tal Code* 20     | 0037              |                   |                 |                          |             |        |
| Posted Address: If "Permission to Post" (below) is checked, this information may be found by the public when using the FIND A TECH search engine. If the box is not checked, you will not appear in any public search. |                  |                   |                   |                 |                          |             |        |
|                                                                                                    |                  | Copy norn walling | Address V         | Copy to Walling | Address A                |             |        |
|                                                                                                    | Country U        | JSA               |                   | •               |                          |             |        |
| C                                                                                                    | Company Ju       | ustice League     |                   |                 |                          |             |        |
| Addres                                                                                                    | ss Line 1 12     | 23 Warner Way     |                   |                 |                          |             |        |
| Addres                                                                                                    | ss Line 2        |                   |                   |                 |                          |             |        |
| C                                                                                                    | City/Town M      | letropolis        |                   |                 |                          |             |        |
| State/                                                                                                    | Province D       | DC-District Of Co | olumbia           | •               |                          |             |        |
| Zip/Pos                                                                                                    | tal Code 20      | 0037              |                   |                 |                          |             |        |
|                                                                                                    |                  |                   |                   |                 |                          | 4 Drove     | Next 1 |

### **Enter your attributes and SAVE.**

| Add Individual                                                                                                    |  |  |  |  |
|----------------------------------------------------------------------------------------------------|--|--|--|--|
| Personal Information Address Attributes                                                                                                    |  |  |  |  |
| Permission to Post                                                                                                    |  |  |  |  |
| Agreement to Post Name and Contact Information for Public Viewing:                                                                                                    |  |  |  |  |
| Safe Kids maintains a list of currently certified CPS technicians and instructors available for public viewing. Please indicate whether you agree to allow your information to be made available to the general public.                                                                                                    |  |  |  |  |
| By agreeing, the only information that will be available is that which is listed in your profile under "Posted Address". If you chose not to allow your information to be posted, it may still be accessed by you, Safe Kids, NHTSA representatives, and other authorized administrators. View our privacy policy for more information. |  |  |  |  |
| If the box is checked, you will appear on public FIND A TECH search.                                                                                                    |  |  |  |  |
| Languages                                                                                                    |  |  |  |  |
| ASL Arabic Chinese English French German Italian Korean                                                                                                    |  |  |  |  |
| Polish Russian Spanish Tagalog Vietnamese Undeclared Other                                                                                                    |  |  |  |  |
| I Prev Next ► Save                                                                                                    |  |  |  |  |

## You have a profile!

**Account Has Been Created** 

Congratulations!

An account has been created under the name **Diana Prince** and a confirmation email has been sent to **wonder@woman.com**. You may now access your account by using the login information below:

Username: wonder@woman.com

Password: 52\$10@11

For security purposes, we recommend that you change your password after you log in. Please <u>click here</u> to continue to the main menu.

## **Click to log in**

Diana Prince, thank you for creating an online profile with Safe Kids.

Please note your CPS Certification log in information: Username (SK ID): 797403 Password: Prince (This is by default your last name. Please make note if you change it.)

Click here to login.

**Need help?** 

# CPST Certification Program 202-875-6330 cpscert@safekids.org